### Marking Your Location as a Waypoint

A waypoint is a geographic location that you specify. It can be your current location, a point on the Map Page, or any item from the Find Feature database.

- Press and hold ENTER/ Mark Waypoint **MARK** to show the Mark 1001 Waypoint Page. Your current position is assigned 03-JUN-04 11:18:50AM a map symbol, a unique identification number. a ocation (selected) date and time of recording. location coordinates, and if available, elevation, and levation 1099ť depth. From Current Location
- 2. To save the waypoint to the Waypoints List, press ENTER.

To personalize the Waypoint, refer to the "Using Waypoints" section of the owner's manual.

© Copyright 2004, 2006 Garmin Ltd. or its subsidiaries Part Number: 190-00420-01 Rev. B Printed in Taiwan

## **Finding an Airport**

You can search for a destination in each of the three operating modes, Aviation, Automotive, and Marine. References to Marine and Automotive modes, buttons, pages, and fields, are in parentheses for this section. All operating modes use data from the Jeppesen database and unit mapping database to find and navigate to waypoints, airports, aviation navigation aids like VOR, NDB, intersections, cities, and recent finds. To find Points of Interest (such as restaurants, lodging, and museums) and Marine Navigation Aids, you must download detailed map data from Garmin MapSource<sup>®</sup>.

- 1. Press **DIRECT TO D**► for the Go To Go To Page (Find Menu) or press Aviation kaaa 🔶 Public Apt and hold **DIRECT TO** for the LOGAN CO LINCOLN IL Nearest Airport list (Recent Finds GR LKS USA list). Unicom Use the **ROCKER** to select the Elevation
  - Fuel Airport Identifier field (Waypoints rom Current Location 068m 265. icon), and then press ENTER. The Nearest Page list shows only Stop Nav **Aviation Go To** those nearest to your current

Find

location. Press MENU to view the list of options.

- Waypoints] Aviation 3. Use the **ROCKER** to scroll through the alphanumeric Identifier list until 9 the desired airport (waypoint) is Recent Find selected. Then press ENTER.
- Use the **ROCKER** to select **Go To** at the bottom of the page. Then press ENTER to begin navigation to the airport, navigation aid, waypoint, or map item.

#### Navigating to an Airport

When using Go To to navigate, the GPSMAP 96/96C creates a direct to or course to the waypoint. The HSI Page uses the Course Pointer, Bug Indicator, Compass Ring, and data fields to direct your navigation efforts.

**Course Pointer**—indicates the direction established in creating VS to Target Altitude the course. If you deviate from the course, the center section of the Course Pointer indicates deviation from the course.

Bug Indicator—guides you directly to your destination.

**Compass Ring**—rotates to indicate directional orientation when you begin to move.

Data Fields—contain selectable navigation information. such as speed, distance to go, or elapsed time.

- 1. Press PAGE repeatedly to show the HSI.
- 2. Press QUIT to show the Map Page and see your progress toward the waypoint. A course line appears on the map, and the Aircraft Symbol moves as you move.
- Press **QUIT** again to move to the Position Page. 3. This page shows data, such as fuel and flight timers, location, a trip odometer, and maximum speed.
- 4. To stop navigation, press MENU with the HSI or Map Page shown. Select Stop Navigation, and press ENTER.

# **GARMIN**

# **GPSMAP** 96/96C

portable aviation receiver quick reference quide

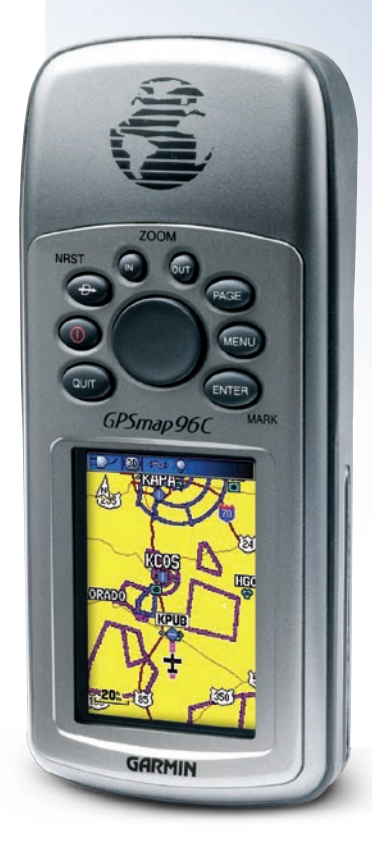

N 38°51.336' W094°47.930'

Avg Map

Depth

OK

2

122.80

265.4%

Go To

Find Menu

600(

Aν

HSI Page

II (S) 🛧

110<sup>k</sup>

24

21

S

26.31 1104

30 33

15 12

Speed

VNAV Time

E

Bug

Indicator

Course

Pointer

Course

Deviation

Indicator

To/From

Indicator

Compass

Ring

#### Using the Keypad

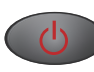

POWER/BACKLIGHT Key-press and hold to turn unit On or Off. Press and release to adjust backlighting.

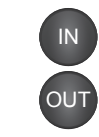

**IN/OUT Zoom Keys**—from the Map Page, press to zoom in or out. From any other page, press to scroll up or down a list.

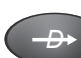

DIRECT TO **→**/NRST Key—press and release to view the Go To Page (Aviation) or Find Menu Page (Automotive and Marine). Press and hold for Nearest List (Aviation), Recent Finds (Automotive), or MOB-Man Overboard feature (Marine).

QUIT Key-press and release to cancel data QUIT entry or exit a page.

**PAGE Key**—press to cycle through the main pages. Press and hold to switch operating modes.

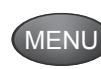

PAGE

**MENU Key**—press and release to view page options. Press twice to view the Main Menu.

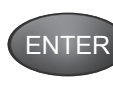

ENTER/MARK Key-press and release to enter highlighted options, data, or to confirm on-screen messages. Press and hold to mark your current location as a waypoint.

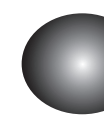

ROCKER Key-move up, down, right, or left to move through lists; highlight fields, on-screen buttons, or icons; enter data; or move the map panning arrow.

#### Adjusting the Backlighting

When lighting conditions make it difficult to view the GPSMAP 96/96C screen, turn on and adjust the backlighting (and contrast for the GPSMAP 96).

#### To adjust the backlight and contrast:

- With the GPSMAP 96/96C turned on. press and release the **POWER** key to show the Backlight Adjustment Slider.
- 0 2. Press and release the **POWER** key GPSMAP 96 Backlight/Contrast to increase the brightness level. Use Adjustment the ROCKER to adjust the contrast for the GPSMAP 96. Press ENTER to close.

Battery Cover

**`** 

0

GPSMAP

96C Backlight

Adjustment

-1

ò.

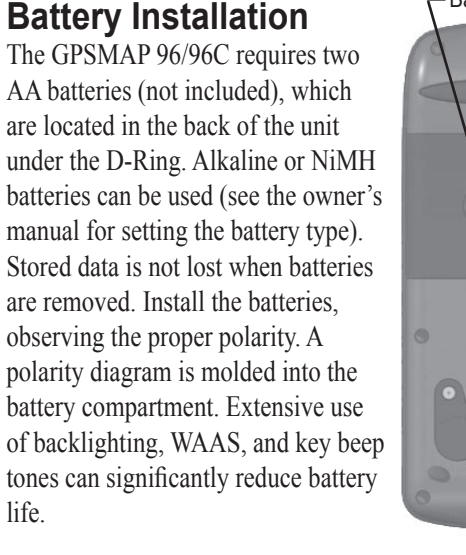

life.

#### Start-Up and Satellite Acquisition

Find a location where you have a clear view of the sky. If you are starting up for the first time, or you have moved over 600 miles since last using the GPSMAP 96/96C, it must initialize (determine its location by searching for satellites that are in position over your current location). Press MENU to use the Location option from the Satellite Page Options Menu to mark your approximate location on the Map Page. The unit only looks for satellites above the indicated location.

- 1. Turn on the GPSMAP 96/96C by pressing and releasing the **POWER** key. A Power Up Page briefly appears followed by a Warning Page. Press ENTER to acknowledge and move to the Satellite Page.
- 2. Observe the Satellite Page and the GPS status messages as they appear at the top of the page.
  - "Acquiring Satellites" message appears as the GPSMAP 96/96C begins to search for satellites overhead.
  - Your location coordinates appears when four or more satellites are fixed (enough to determine an approximate elevation and ground location).

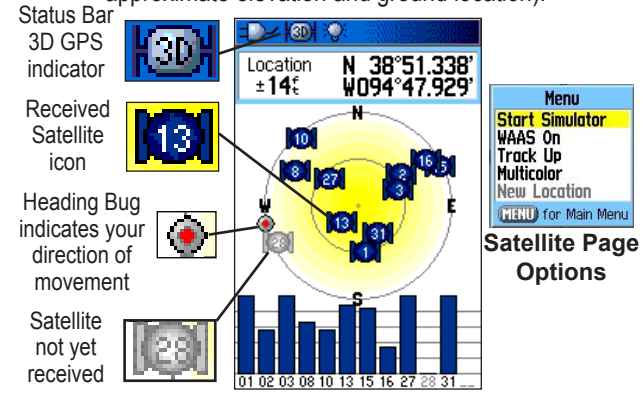

### Viewing the Main Pages

To view these pages, press **PAGE** repeatedly to cycle from one to another. To switch operating modes (Aviation, Automotive, or Marine), press and hold PAGE to show a mode options window. Use the **ROCKER** to select a mode, and then press ENTER. Many of the main pages change to show data specific for each operating mode.

#### Using the Map Page

The Map Page shows a detailed map of the area around your current location. You can view your progress when moving or navigating to a chosen destination. The IN and **OUT** keys allow you to change the map scale. Optional user-defined data fields provide navigation information.

#### To use the Map Page:

- 1. Press PAGE to cvcle through the Main Pages until the Map Page appears.
- 2. Press MENU to view options for the Map Page.
- 3. Use the **ROCKER** to move the Map Pointer to highlight a map item or view more map area. Refer to the owner's manual for more details.

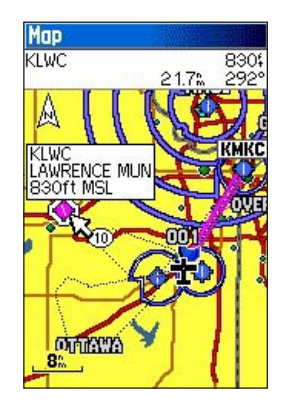